## **EL LOGIN DE EDUCACYL**

Si eres alumno del Cepa\*, te indicamos los pasos para conseguir el Usuario + Contraseña de acceso a la plataforma Educacyl

1. Vamos al Portal de Educacyl y clicamos en Acceso privado

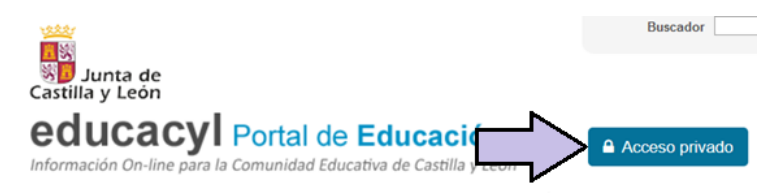

2. Clicamos en No recuerdo mis datos de acceso

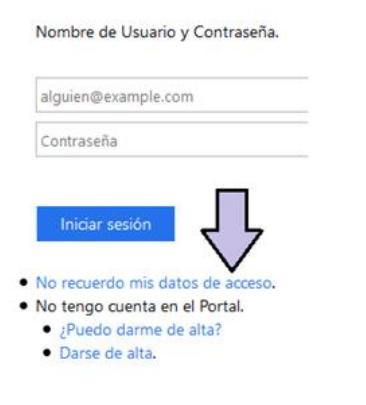

3. Elegimos Tengo cuenta en el Portal de Educación y clicamos en Siguiente (abajo)

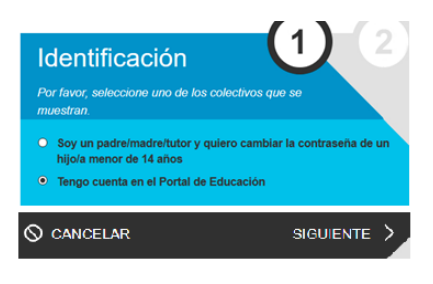

4. Elegimos poner NIF o NIE y clicamos en Siguiente (abajo)

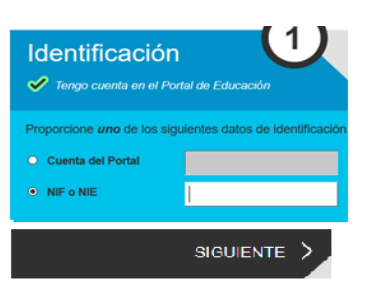

5. Nos indica que estamos validados en la plataforma y que se ha enviado un código de confirmación al correo personal que indiqué cuando hice la matrícula en secretaría.

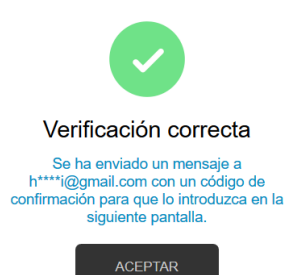

6. Vamos a nuestro correo personal y en el correo enviado por Educacyl copiamos y pegamos el código indicado.

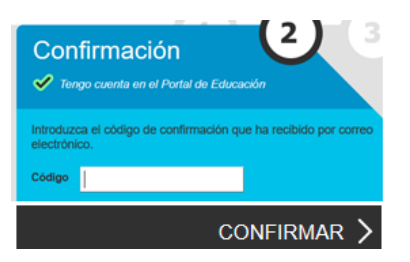

7. Ya tenemos nuestro LOGIN (nombre de usuario + contraseña). Lo apuntamos.

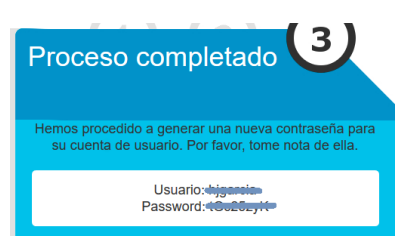

8. Vamos a personalizar la contraseña para hacerla memorizable. Vamos de nuevo al Educacyl y accedemos con nuestro LOGIN. Clicamos en **Mis datos**.

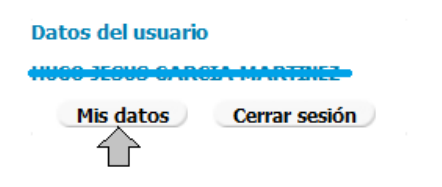

## 9. Clicamos en Acceso a cambio de contraseña

| Desde esta pantalla<br>contraseña de acce | podrá consultar sus datos personales, así como modificar su<br>so al portal. |
|-------------------------------------------|------------------------------------------------------------------------------|
| Login:                                    | bigassian                                                                    |
| Nombre completo:                          |                                                                              |
| Dirección de e-mail:                      | •                                                                            |
| Correo personal:                          | can s                                                                        |
|                                           | Acceso a cambio de contraseña                                                |

10. Introducimos la actual contraseña en la primera caja y la nueva en las dos últimas cajas.

| Actualizar contraseña              |  |
|------------------------------------|--|
| <del>hijganais@aduas.jayllas</del> |  |
| •••••                              |  |
| •••••                              |  |
| •••••                              |  |
|                                    |  |

11. Nos confirma que el cambio se ha hecho correctamente.

Actualizar contraseña

Enviar Cancelar

La contraseña se actualizó correctamente.

Salir

## \* Gracias al CEPA Celtiberia de Soria